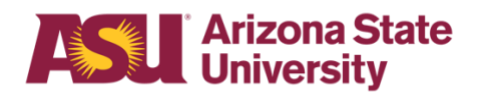

## **OHR end-user documentation overview**

# Determining employee eligibility for Family Medical Leave Act

## **Benefits Design and Management**

Office of Human Resources

Revised 6/26/18

To be eligible for FMLA, the employee must:

- 1) Have been employed for at least 12 months and
- 2) Have worked at least 1250 hours during the 12 months immediately prior to the requested leave date **and**
- 3) Have not already exhausted his/her FMLA entitlement.

#### **Eligibility Requirement #1**

Verify that the person has been an Arizona University System - Arizona State University, Northern Arizona University, The University of Arizona, or Arizona Board of Regents - employee for at least 12 months.

- \* Months do not need to be consecutive
- e.g. 3 months in 2010 plus 2 years 2005-2006
- \* Employment prior to a break in service of seven years or more should not be counted unless the employee was on active duty with the National Guard or Reserve or there was a written agreement of intent to rehire the employee after the break in service.
  - In the Human Resources Information System:
  - 1) Go to Workforce Administration
  - 2) Select the Job Data screen

| Favorites Main Menu > V<br>Job Data<br>Enter any information you ha | Vorkforce Adr   | nin        | stration > Job Information > Job Data |
|---------------------------------------------------------------------|-----------------|------------|---------------------------------------|
| Find an Existing Value                                              |                 |            |                                       |
| Maximum number of rows to                                           | return (up to 3 | 300        | ); 300                                |
| Empl ID:                                                            | begins with     | ¥          | 1010101010                            |
| Empl Rcd Nbr:                                                       | - *             |            |                                       |
| Alternate Employee ID:                                              | begins with     | ~          |                                       |
| Name:                                                               | begins with     | ~          |                                       |
| Last Name:                                                          | begins with     | ¥          |                                       |
| Second Name:                                                        | begins with     | ~          |                                       |
| Alternate Character Name:                                           | begins with     | ~          |                                       |
| Middle Name:                                                        | begins with     | ~          |                                       |
| Include History Cas                                                 | e Sensitive     |            |                                       |
| Search Clear <sub>Ba</sub>                                          | sic Search      | <b>P</b> : | Save Search Criteria                  |
| 3) Enter the emplo                                                  | ovee's 1(       | )-(        | digit ID number - or                  |

- the employee's first and last names
- 4) Select Include History
- 5) Click Search

| lob Ir                | formation  | Labor Payroll Salan    | Plan              | ensation               |                        |
|-----------------------|------------|------------------------|-------------------|------------------------|------------------------|
| Vork Location         | EME        |                        | ID:               | 1010101010 Empl Rc     | :d#: 0                 |
| Work Location         |            |                        | 101               | Eind Fig               |                        |
| HR Status:            | Active     | Payroll Status: Active | _                 |                        | at — 1010 — <u>Lus</u> |
| Effective Date:       | 02/08/2010 | Sequence: 0            |                   | Job Indicator Prim     | ary Job                |
| Action / Reason:      | Rehire     | Rehin                  | e After 12th Mont | hs                     |                        |
|                       |            | Town in the Date.      |                   |                        | Current                |
| Last Start Date:      | 02/08/2010 | End Job Automatic      | cally             |                        |                        |
| Expected Job End Date | 156600     | Concultant             | carry             | Position Entry Date:   | 02/08/2010             |
| Override Position D   | ata        | Position Manager       | ment Record       | Position Entry Date.   | 02/08/2010             |
| Regulatory Region:    | USA        | United States          |                   |                        |                        |
| Company:              | ASU        | Arizona State Univers  | sity              |                        |                        |
| Business Unit:        | D0101      | D - Business & Fina    | nce               |                        |                        |
| Department:           | D0501005   |                        |                   | Department Entry Date: | 02/08/2010             |
| Location:             | TEMPE      | Campus: Tempe          |                   |                        |                        |
| Establishment ID:     | ASU00      | Arizona State Univers  | sity              |                        |                        |
|                       |            |                        |                   | Date Created:          | 02/10/2010             |
|                       | Dete       | Earnings Distribution  | Renefits Progra   | am Participation       |                        |

7) Select Employment Data

8) You are now on the Employment Information screen

| John Smith                     | EMP             |                  |               | ID:         | 10101      | 01010 | Empl Rco   | 1#: 0    |
|--------------------------------|-----------------|------------------|---------------|-------------|------------|-------|------------|----------|
| Organizational Instance        |                 | _                |               |             |            |       |            |          |
| Organizational Instance Rcd:   | 0               | Original Start D | ate:          | 03/         | 29/2004    |       | verride    |          |
| Last Start Date:               | 02/08/2010      | First Start Date |               | 03/         | 29/2004    |       |            |          |
| Termination Date:              |                 | •                | Year          | s Months    | Days       |       |            |          |
| Org Instance Service Date:     | 03/29/2004      | Override         | <b>'</b> 6    | 2           | 5          |       |            |          |
| Organizational Assignment Data |                 |                  |               |             |            |       |            |          |
| Instance Record                |                 |                  |               |             |            |       |            |          |
| Last Assignment Start Date:    | 02/08/2010      |                  | First /       | Assignme    | nt Start:  | 03/29 | /2004      |          |
| Assignment End Date:           |                 |                  |               |             |            |       |            |          |
| Home/Host Classification:      | Home            |                  | Year          | s Months    | Days       |       | Time Repor | ter Data |
| Company Seniority Date:        | 03/29/2004      | 🗌 Override 🤇     | 6             | 2           | 5          |       |            |          |
| Benefits Service Date:         | 03/29/2004      | Override 🤻       | 6             | 2           | 5          |       |            |          |
| Seniority Pay Calc Date:       | 03/29/2004      | Override         | 6             | 2           | 5          |       |            |          |
| Probation Date:                |                 |                  |               |             |            |       |            |          |
| Professional Experience Date:  |                 |                  | Last          | /erificatio | n Date:    |       |            |          |
| Business Title:                |                 |                  | Positi        | on Phone:   |            |       |            |          |
| USA                            |                 |                  |               |             |            |       |            |          |
|                                |                 |                  |               |             |            |       |            |          |
|                                |                 |                  |               |             |            |       |            |          |
| ob Data Employmen              | nt Data Earning | as Distribution  | <u>Benefi</u> | ts Progran  | n Particip | ation |            |          |

10) Note the Last Start Date

- 11) If the Original Start Date and the Last Start Date are the same and are at least 12 months prior to the requested leave date, the employee has met the first part of the eligibility requirement.
- 12) The leaves representative should contact the department's designated Benefits Administrator\* if the Original Start Date and the Last Start Date:
  - \* Are the same but within 12 months of the requested leave date, or
  - \* Are different.

If the person is a transfer employee within the Arizona University System, please contact your department's Leaves Management Partner for assistance in determining eligibility for this first requirement.

### GET ASSISTANCE

#### **Leaves Management Partners**

cfo.asu.edu/hr-benefitspartners

Call internal extension 2-1748 or email HR\_Disability@asu.edu.

#### **Eligibility Requirement #2**

Verify that the employee has **worked** at least 1250 hours during the 12 months immediately prior to the requested leave date.

- Unpaid hours off do not count
- > Paid time off under a leave benefits plan e.g., sick, or vacation- do **not** count
- > Hours taken for National Guard or Reserve duty **do** count
- > Hours worked as a student worker **do** count
- > Furlough hours **do** count
- If an employee works multiple jobs, worked hours are added together and all do count

The **Scheduled Leave Planning Report** on the dashboard is used:

- 1) Go to <u>dashboard</u>
- 2) Select Human Resources on the left sidebar menu
- 3) Log in
- 4) Select Scheduled Leave Planning, on the left side bar menu

## **Determining Employee Eligibility for FMLA**

| My ASU                          | My Info                                                                                                    |
|---------------------------------|----------------------------------------------------------------------------------------------------|
| Hide header  Korkforce  SUMMARY | Search By:       Employee Name       Printer Friendly         Leave Type:       All       Plans to Work       From:       5/27/2010       Form:       6/27/2010         Please enter search term along with your selections and press 'Go' to see results. |
| Scheduled Leave                 | There may be some delay while the dashboard loads, depending on the amount of data being presented/retreived.                                                                                                    |

- 5) In the Search By box, select Employee ID or Employee Name
- 6) Enter the employee 10-digit ID number or employee name in the box to the right
- 7) In the Leave Type box, select ALL
- 8) In the Approval Type box, select ALL
- 9) In the Plans To Work box, select ALL
- 10) In the From box, enter the date one year prior to the requested leave date
- 11) In the To box, enter today's date
- 12) Click Go
- 13) If you entered the employee's name rather than ID, a menu will appear listing all employees with the identical name; click on your employee's name

| <ul> <li>Hide header</li> </ul> |            |                                         |                                        |  |  |  |  |
|---------------------------------|------------|-----------------------------------------|----------------------------------------|--|--|--|--|
| 비 Dashboard Main                | Search     | By: Employee Name 🛛 🖌 John Sm           | nith (Example: first name last         |  |  |  |  |
| Workforce                       | Leave T    | ype: ALL 🛛 🖌 Approval Type              | ALL Plans to Work: ALL V F             |  |  |  |  |
| SUMMARY                         | After cha  | anging drop downs and/or search b       | ox, press 'Go' to see updated results. |  |  |  |  |
| Employee List/Job               | Click on E | imployee ID to go to Peoplesoft DTA Tim | e Approval.                            |  |  |  |  |
| Scheduled Leave                 | Leave      | e Planning                              |                                        |  |  |  |  |
| Planning                        |            | Full Name 🔺                             | Title                                  |  |  |  |  |
| Vacation Planning               | 1          | John Smith                              | -                                      |  |  |  |  |
| Reports                         | 2          | John Smith                              | -                                      |  |  |  |  |
|                                 | 3          | John Smith                              | -                                      |  |  |  |  |
|                                 | 4          | John Smith                              | -                                      |  |  |  |  |
|                                 | 5          | John Smith                              | -                                      |  |  |  |  |
|                                 | 6          | John Smith                              | -                                      |  |  |  |  |
|                                 | 7          | John Smith                              | -                                      |  |  |  |  |

- 14) The report will show either:
  - 1) All hours worked and non-worked for a non-exempt employee, or
  - 2) All exception hours for an exempt employee

| > | Show Column | s           |             |          |               |          |            |                  |                       |       |            |
|---|-------------|-------------|-------------|----------|---------------|----------|------------|------------------|-----------------------|-------|------------|
|   | Date 🔺      | Day         | Employee ID | Name     | Plans to Work | Dept ID  | Leave Type | Hourly or Salary | Appr. Not/Appr Denied | Hours | Reports To |
| 1 | 2010-03-12  | Fri, Mar 12 |             |          | -             | D0501005 | Vacation   | S                | AP                    | 4     |            |
| 2 | 2010-04-16  | Fri, Apr 16 |             |          | -             | D0501005 | Sick Leave | S                | AP                    | 2.5   |            |
|   |             |             | 15) F       | xport th | e report      | to Ex    | cel by     | clickina         | on the icon           |       |            |

| n the Excel spre<br>For a hourly - r<br>1) Delete a<br>2) Total th                                                                                                    | adsheet:<br>non-exem<br>all except<br>e numbe                                                                                                    | pt - emplo<br>on hour ro<br>of remair                                                                                                    | oyee:<br>ows - e.g. `<br>ning Regula                                                                                                    | Vacation<br>ar and Fi                                                         | , Sick, H<br>urlough                                      | Holida<br>hours | У       |             |   |
|----------------------------------------------------------------------------------------------------|----------------------------------------------------------------------------------------------------|----------------------------------------------------------------------------------------------------|----------------------------------------------------------------------------------------------------|-------------------------------------------------------------------------------|-----------------------------------------------------------|-----------------|---------|-------------|---|
| <ul> <li>For a salaried</li> <li>1) Total th</li> <li>2) Determ</li> <li>a) Go</li> <li>b) Sel</li> <li>c) Ent</li> <li>last</li> <li>d) Sel</li> <li>e) Clic</li> <li>f) Clic</li> </ul>                                                                                                    | – exempt<br>e number<br>ine the er<br>to Workfrect the Jo<br>er the er<br>names<br>ect Incluct<br>k Search<br>k the Job                                                                                                    | - employe<br>of except<br>nployee's<br>orce Admi<br>b Data sc<br>ployee's 1<br>e History<br>Informatic                                                                         | ee:<br>annual scl<br>nistration<br>reen<br>IO-digit ID                                                                                                    | neduled v<br>number -<br>g the top                                            | work ho<br>- or - the                                     | ours<br>e emp   | loyee's | s first and | I |
| g) You                                                                                                    | l are now                                                                                                    | on the Jo                                                                                                    | o informat                                                                                                    | ION SCIE                                                                      | en                                                        |                 |         |             |   |
| g) You                                                                                                    | Vorkforce Admini                                                                                                    | ON THE JO                                                                                                    | D INTORMAL                                                                                                    |                                                                               |                                                           |                 |         |             |   |
| g) You                                                                                                    | U are now                                                                                                    | ON THE JO                                                                                                    | nation > Job Data                                                                                                    |                                                                               |                                                           |                 |         |             |   |
| g) You<br>Favorites Main Menu<br>Work Location Job<br>John Smi<br>Job Information                                                                                                    | Workforce Administration                                                                                                    | ON THE JO                                                                                                    | D INTORMAT                                                                                                    | ation<br>01010101010                                                          |                                                           | Diasi           |         |             |   |
| g) You<br>Favorites Main Menu<br>Work Location Job<br>John Smi<br>Job Information<br>Effective Date:<br>Action / Reason:                                                                                                    | Vorkforce Admini<br>Information Job J<br>th EMP<br>02/08/2010 I<br>Rehire                                                                                                    | On the Jo<br>tration > Job Inform<br>abor Payroll S<br>ffective Sequence:<br>R4                                                                                                | D INTORMAT<br>nation > Job Data<br>alary Plan Compens<br>ID: 1<br>0 U Job Indice<br>shire After 12th Months                                                                                                    | ation<br>0101010100 E<br>ator: Primary Job                                    | Empl Rcd #: 0<br>nd First 1 of 6<br>Current               | D Lost          |         |             |   |
| g) You<br>Favorites Main Menu<br>Work Location Job<br>John Smi<br>Job Information<br>Effective Date:<br>Action / Reason:<br>Job Code:<br>Supervisor Level:<br>Reports To:<br>Regular/Temporary:<br>Ermed (Leas)                                                                                                    | Workforce Admini<br>Information Job<br>th EMP<br>02/08/2010<br>Rehire<br>191427<br>109430<br>LT Temp<br>Even Peref                                                                                                    | On the Jo<br>tration > Job Inform<br>abor Payroll S<br>ffective Sequence:<br>Re<br>Asst Director                                                                               | DD INTORMAT<br>nation > Job Data<br>alary Plan <u>Compens</u><br>ID: 1<br>0 Job Indica<br>ehire After 12th Months<br>Entry Date:<br>Full/Part:<br>Offices Code                                                                                    | ation<br>01010101010 E<br>attor: Primary Job<br>02/08/2010<br>Full-Time       | Empl Rcd #: 0<br>nd Prei 14 1 of 6<br>Current             | D Lost          |         |             |   |
| g) You<br>Favorites Main Menu<br>Work Location Job<br>Job Information<br>Effective Date:<br>Action / Reason:<br>Job Code:<br>Supervisor Level:<br>Regular/Temporary:<br>Empt Class:<br>Regular Shift:<br>Classified Indc:<br>Stardard Infours                                                                                                    | Vorkforce Admini<br>Information Job J<br>th EMP<br>02/08/2010 I<br>Rehire<br>191427<br>109430<br>LT Temp<br>Srvc Prof<br>N/A<br>Svc Prof                                                                                                    | On the Jo<br>tration > Job Inform<br>abor Payroll 8<br>ffective Sequence:<br>Re<br>Asst Director                                                                               | D INTORMAT<br>nation > Job Data<br>alary Plan <u>Compens</u><br>ID: <u>1</u><br>0 <u>Job Indice</u><br>ehire After 12th Months<br>Entry Date:<br>Full/Part:<br>Officer Code:<br>Shift Rate:<br>Duties Type:                                       | ation<br>010101010 E<br>ntor: Primary Job<br>02/08/2010<br>Full-Time<br>N/A   | Empl Rcd #: 0<br>ng Treat C 1 of 6<br>Current             | D Last          |         |             |   |
| g) You<br>Favorites Main Menu<br>Work Location Job<br>John Smi<br>Job Information<br>Effective Date:<br>Action / Reason:<br>Job Code:<br>Supervisor Level:<br>Reports To:<br>Regular Shift:<br>Classified Indc:<br>Standard Hours:<br>Work Period:<br>FTE:                                                                                                    | Vorkforce Admini<br>Information Job J<br>th EMP<br>02/08/2010 C<br>Rehire 1<br>191427<br>109430<br>LT Temp<br>Srvc Prof<br>N/A<br>Svc Prof<br>40.00<br>W Weekd<br>1.000000                                                                                                    | On the Jo<br>tration > Job Inform<br>abor <u>Payroll</u> <u>S</u><br>ffective Sequence:<br>Re<br>Asst Director<br>Asst Director                                                | DD INTORMAT<br>nation > Job Data<br>alary Plan compens<br>ID:<br>0 Job Indica<br>ehire After 12th Months<br>Entry Date:<br>Full/Part:<br>Officer Code:<br>Shift Rate:<br>Duties Type:<br>ual Count? En                                            | ation<br>010101010 E<br>ntor: Primary Job<br>02/08/2010<br>Full-Time<br>N/A   | Empl Rcd #: 0<br>d I mat 1 of 6<br>Current<br>/           | D Last          |         |             |   |
| g) You<br>Favorites Main Menu<br>Work Location Job<br>Job Information<br>Effective Date:<br>Action / Reason:<br>Job Code:<br>Supervisor Level:<br>Reports To:<br>Regular/Temporary:<br>Empl Class:<br>Regular/Temporary:<br>Empl Class:<br>Regular Shift:<br>Classified Indc:<br>Standard Hours:<br>Work Period:<br>FTE:<br>Contract #<br>Contract Menu                                                                                                    | Vorkforce Admini<br>Information Job J<br>th EMP<br>02/08/2010 I<br>Rehire<br>191427<br>109430<br>LT Temp<br>Srvc Prof<br>N/A<br>Svc Prof<br>V/A<br>Svc Prof<br>N/A<br>Svc Prof<br>N/A<br>Svc Prof<br>N/A                                                                                                    | Contract                                                                                                    | DD INTORMAT<br>nation > Job Data<br>alary Plan Compens<br>ID: 1<br>0 Job Indice<br>ehire After 12th Months<br>Entry Date:<br>Full/Part:<br>Officer Code:<br>Shift Rate:<br>Duties Type:<br>ual Count? En<br>Type:                                 | ation<br>01010101010 E<br>ator: Primary Job<br>02/08/2010<br>Full-Time<br>N/A | Empl Rcd # 0<br>d Freet E 1 of 6<br>Current<br>/          |                 |         |             |   |
| <ul> <li>g) You</li> <li>Favorites Main Menu</li> <li>Work Location Job</li> <li>John Smi</li> <li>Job Information</li> <li>Effective Date:</li> <li>Action / Reason:</li> <li>Job Code:</li> <li>Supervisor Level:</li> <li>Reports To:</li> <li>Regular Shift:</li> <li>Class:</li> <li>Regular Shift:</li> <li>Classified Inde:</li> <li>Standard Hours:</li> <li>Work Period:</li> <li>FTE:</li> <li>Contract #</li> <li>Contract M</li> <li>Contract Number:</li> <li>ASU Jobcode/Position</li> <li>Workers' Comp Code</li> </ul>                                                                                                    | Vorkforce Admini<br>Information Job J<br>th EMP<br>02/08/2010 C<br>Rehire<br>191427<br>109430<br>LT Temp<br>Srvc Prof<br>N/A<br>Svc Prof<br>N/A<br>Svc Prof<br>N/A<br>Svc Prof<br>N/A<br>EXC Prof<br>N/A<br>Svc Prof<br>N/A<br>Svc Prof<br>N/A<br>Svc Prof<br>N/A<br>Svc Prof<br>N/A<br>Svc Prof<br>N/A<br>Svc Prof<br>N/A<br>Svc Prof<br>N/A<br>Svc Prof<br>N/A<br>Svc Prof<br>N/A<br>Svc Prof<br>N/A<br>Svc Prof<br>N/A<br>Svc Prof<br>N/A<br>Svc Prof<br>N/A<br>Svc Prof<br>Svc Prof<br>N/A<br>Svc Prof<br>Svc Prof<br>Svc | On the Jo<br>tration > Job Inform<br>abor Payroll S<br>ffective Sequence:<br>Re<br>Asst Director<br>Asst Director<br>Contract<br>bbr 221 Ma                                    | DD INTORMAT<br>nation > Job Data<br>alary Plan Compens<br>ID: 1<br>0 Job Indice<br>shire After 12th Months<br>Entry Date:<br>Full/Part:<br>Officer Code:<br>Shift Rate:<br>Duties Type:<br>ual Count? En<br>Type:<br>anagement-Related Spe        | ation<br>010101010 E<br>1tor: Primary Job<br>02/08/2010<br>Full-Time<br>N/A   | Empl Rcd #: 0<br>nd Treat KI 1 of 6<br>Current<br>/<br>le |                 |         |             |   |
| g) You Favorites Main Menu Work Location Job John Smi Job Information Effective Date: Action / Reason: Job Code: Supervisor Level: Regular Shift: Class: Regular Shift: Class: Regular Shift: Regular Shift: Class: Regular Shift: Regular Shift: Class: Regular Shift: Regular Shift: Standard Hours: Work Period: FTE: Standard Hours: Work Period: FTE: Standard Hours: Work Period: FTE: Standard Hours: Work Period: FTE: Standard Hours: Work Period: Standard Hours: Not Shift: Regular Shift: Regular Shift: Regular Shift: Regular Shift: Regular Shift: Regular Shift: Regular Shift: Regular Shift: Regular Shift: Regular Shift: Regular Shif | A Contract Num<br>Next Contract Num<br>Next Contract Num<br>Num<br>Num<br>Num<br>Num<br>Num<br>Num<br>Num                                                                                                    | On the Jo<br>tration > Job Inform<br>abor Payroll S<br>ffective Sequence:<br>Re<br>Asst Director<br>Asst Director<br>Asst Director<br>Contract<br>abor Contract<br>abor 221 Ma | DD INTORMAT<br>nation > Job Data<br>alary Plan <u>Compens</u><br>ID: 1<br>0 Job Indice<br>ehire After 12th Months<br>Entry Date:<br>Full/Part:<br>Officer Code:<br>Shift Rate:<br>Duties Type:<br>ual Count? En<br>Type:<br>anagement-Related Spe | ation 01010101010 E 010101010 C 02/08/2010 Cumbrance Overrid cialists Fingerp | Empl Rcd #: 0<br>d Treat C 1 of 6<br>Current<br>/<br>le   |                 |         |             |   |

- h) Note the Standard Hours
- i) Multiply the Standard Hours by 52 weeks
- 3) Subtract the exception hours from the employee's annual Standard Hours

If the total number of worked hours is at least 1250, the employee has met the second part of the eligibility requirement.

If the person is a transfer employee from the Arizona University System, please contact your department's Leaves Management Partner for assistance in determining eligibility for this second requirement.

#### **Eligibility Requirement #3**

Determine the amount of FMLA leave the employee has already taken, if any, since the last anniversary month. The anniversary month is the month designated in the **Last Start Date** - See Eligibility Requirement #1.

To search for prior FMLA usage, in HRIS:

1) Go to Workforce Administration

2) Select the Job Data screen

3) Enter the employee's 10-digit ID number - or - the employee's first and last names

4) Select Include History

5) Click Search

6) You are now on the Work Location screen

| Favorites Main Menu > Workford               | ce Administration > Job Ir      | nformation > Job Data |                        |                                          |
|----------------------------------------------|---------------------------------|-----------------------|------------------------|------------------------------------------|
| Work Location Job Information                | Job Labor Payroll               | Salary Plan Comp      | ensation               |                                          |
|                                              |                                 |                       |                        |                                          |
| John Smith                                   | EMP                             | ID:                   | 1010101010 Empl R      | cd #: 0                                  |
| Work Location                                |                                 |                       | Find Firs              | <u>st</u> 🛯 2 of $\cdot$ 5 🕨 <u>Last</u> |
| HR Status: Active                            | Payroll Status:                 | Active                |                        |                                          |
| Effective Date: 04/06/                       | 2009 Sequence:                  | 0                     | Job Indicator Prin     | nary Job                                 |
| Action Reason: Return                        | n from Leave                    | Return From Leave w/  | Benefits               |                                          |
| Last Start Date:                             | IOOOZ Termination               | Data                  |                        | History                                  |
| Last start Date: 11/13/                      | 2007 Termination                | Date:                 |                        |                                          |
| Expected Job End Date Position Number: 11011 |                                 | Automatically         | Position Entry Date:   | 12/20/2009                               |
| Override Position Data                       | Position                        | Management Record     | Position Entry Date.   | 12/29/2008                               |
| Regulatory Region: 1194                      | United State                    |                       |                        |                                          |
| Company: ASII                                | Arizona Stat                    | to Liniversity        |                        |                                          |
| Rusinees Unit: D010                          | Anzona Stat                     |                       |                        |                                          |
| Department: D050                             | D - Busines                     | ss & Finance          | Department Entry Date: | 02/24/2008                               |
| Legation Trup                                | 1005<br>E                       |                       | Department Entry Date. | 03/24/2008                               |
| Establishment ID: AQUIS                      | E Campus: re                    | empe                  |                        |                                          |
| Establishment ID: ASU0                       | u Arizona Stat                  | te University         |                        |                                          |
|                                              |                                 |                       | Date Created:          | 04/15/2009                               |
| Job Data Employme                            | ent Data Earnings Distribu      | tion Benefits Progra  | m Participation        |                                          |
|                                              |                                 |                       |                        |                                          |
|                                              |                                 |                       |                        |                                          |
| C save Q. Return to Search                   | Previous tat                    | Thext (ab)            | / Update/Dis           | spiay DE Include Histo                   |
| Work Location   Job Information   Job        | b Labor   Payroll   Salary Plan | Compensation          |                        |                                          |

7) Click on the arrow to the left of the word Last

8) Continue to click the arrow while searching for a Return from Leave in the Action field

**Rmember** – you need only go back as far as the last anniversary date

- 9) If there is a Return from Leave action, note the effective date
- 10) Continue to click the arrow to search for the Un/Paid Leave of Absence in the Action field
- 11) Note the effective date
- 12) Count the number of days between the effective dates and divide by 7 to calculate the number of weeks and days the employee has already used

## **Determining Employee Eligibility for FMLA**

13) Determine if the employee has had any Intermittent Leave usage during this period by referring to the employee's department leave file. Count the actual number of work hours missed and divide by 8 to calculate the number of days already used.

Subtract the amount of FMLA time already taken since the last anniversary date from the 12-week entitlement to determine how many weeks the employee has remaining to use.

If the person is a transfer employee from the Arizona University System, please contact your department's Leaves Management Partner for assistance in determining eligibility for this second requirement.